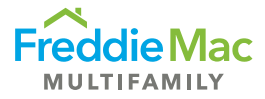

# Affordability Test (XML Payload Compatible)

## Job Aid

1. Click the Import from LST/XML button in the Affordability Test, pointed out below.

#### FIGURE 1: Button to Select File

| A                                   |                  | E | F                            | G                |        | н                          | L          | К                           |
|-------------------------------------|------------------|---|------------------------------|------------------|--------|----------------------------|------------|-----------------------------|
| INPUTS                              | INPUTS           |   | FHFA UTILITY ALLOWANCE TABLE |                  |        | HUD SENIORS HOUSING        |            |                             |
| 2 Select State*                     |                  |   | # Bedrooms                   | Utility Estimate | 2      | Import from LST/XML        | # Bedrooms | VLI                         |
| 3 Select County*                    |                  |   | 0                            | \$               | 50.00  |                            | 0          |                             |
| Use FHFA Utility Allowance*         |                  |   | 1                            | \$               | 77.00  |                            | 1          |                             |
| Rent Restricted Unit Count (LURA)   |                  |   | 2                            | \$               | 110.00 |                            | 2          |                             |
| Freddie Mac Preservation Unit Count |                  |   | 3+                           | \$               | 149.00 | Fields with * are required |            |                             |
| 7 Manufactured Housing              |                  |   |                              |                  |        |                            |            |                             |
| 3 Use HUD Snrs Housing Est          |                  |   |                              |                  |        |                            |            |                             |
| Select Census Tract                 |                  |   |                              |                  |        |                            |            |                             |
| 0 Status (Internal Use Only) *      |                  |   |                              |                  |        |                            |            | PRODUCT ELI                 |
| 1 Rent Roll Date                    |                  |   |                              |                  |        |                            |            |                             |
| 2 Green Certification?              |                  |   |                              |                  |        |                            |            |                             |
| 3 Green Up & Green Up Plus          |                  |   |                              |                  |        |                            |            | Non-LIHTC Forward           |
| 4 ЦНТС                              |                  |   |                              |                  |        |                            |            | Green Up Qualification      |
| 5 PHA/State or Local Program        |                  |   |                              |                  |        |                            |            | Green Retrofits Qualificati |
| 6 Co-Op/ROC                         |                  |   |                              |                  |        |                            |            | DUTY TO S                   |
| 7 501(c)(3)                         |                  |   |                              |                  |        |                            |            | Persistent Poverty          |
| 8 DTS Tenant Protection             |                  |   |                              |                  |        |                            |            | Middle Appalachia           |
| 9                                   |                  |   |                              |                  |        |                            |            | High Opportunity            |
| 0 MARKET/MISSION DRIVEN BREAKDOWN   | Show/Hide Detail |   |                              |                  |        |                            |            | Lower Mississippi Delta     |
| 1 Market Type:                      |                  |   |                              |                  |        |                            |            | Rural                       |
| 2 Regulatory/Use Agreement          | 0%               |   |                              |                  |        |                            |            | Qualified Census Tract      |
| 3 Small Property                    | 0%               |   |                              |                  |        |                            |            | R/ECAP                      |
| 4 Manufactured Housing              | 0%               |   |                              |                  |        |                            |            |                             |
| 5 Seniors Housing                   | 0%               |   |                              |                  |        |                            | _          | Mission Map                 |
| 6 Rural Area                        | 0%               |   |                              |                  |        |                            |            |                             |
| 7 Preservation (Workforce Housing)  | 0%               |   |                              |                  |        |                            |            |                             |

2. Select your file: LST or XML Payload

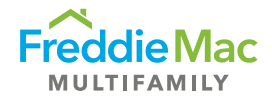

3. Verify the property information pulled in by the tool. Any potential anomalies should be called out by the tool via message box.

|    | A                                   | B |  |  |  |  |
|----|-------------------------------------|---|--|--|--|--|
| 1  | INPUTS                              |   |  |  |  |  |
| 2  | Select State*                       |   |  |  |  |  |
| 3  | Select County*                      |   |  |  |  |  |
| 4  | Use FHFA Utility Allowance*         |   |  |  |  |  |
| 5  | Rent Restricted Unit Count (LURA)   |   |  |  |  |  |
| 6  | Freddie Mac Preservation Unit Count |   |  |  |  |  |
|    | Manufactured Housing                |   |  |  |  |  |
| 8  | Use HUD Snrs Housing Est            |   |  |  |  |  |
| 9  | Select Census Tract                 |   |  |  |  |  |
| 10 | Status (Internal Use Only) *        |   |  |  |  |  |
| 11 | Rent Roll Date                      |   |  |  |  |  |
| 12 | Green Certification?                |   |  |  |  |  |
| 13 | Green Up & Green Up Plus            |   |  |  |  |  |
| 14 | ынтс                                |   |  |  |  |  |
| 15 | PHA/State or Local Program          |   |  |  |  |  |
| 16 | Co-Op/ROC                           |   |  |  |  |  |
| 17 | 501(c)(3)                           |   |  |  |  |  |
| 18 | DTS Tenant Protection               |   |  |  |  |  |

4. Update any of the appropriate manual fields

#### FIGURE 3: Manual Fields

| A                                     | В                | E | F                            |              | G      | н                          | J          | к                           |
|---------------------------------------|------------------|---|------------------------------|--------------|--------|----------------------------|------------|-----------------------------|
| INPUTS                                |                  |   | FHFA UTILITY ALLOWANCE TABLE |              |        | HUD SENIORS HOUSING        |            |                             |
| 2 Select State*                       |                  |   | # Bedrooms                   | Utility Esti | mate   | Import from LST/XML        | # Bedrooms | VLI                         |
| 3 Select County*                      |                  |   | 0                            | \$           | 50.00  |                            | 0          |                             |
| 4 Use FHFA Utility Allowance*         |                  |   | 1                            | \$           | 77.00  |                            | 1          |                             |
| s Rent Restricted Unit Count (LURA)   |                  |   | 2                            | \$           | 110.00 |                            | 2          |                             |
| 5 Freddie Mac Preservation Unit Count |                  |   | 3+                           | \$           | 149.00 | Fields with * are required |            |                             |
| 7 Manufactured Housing                |                  |   |                              |              |        |                            |            |                             |
| 3 Use HUD Snrs Housing Est            |                  |   |                              |              |        |                            |            |                             |
| Select Census Tract                   |                  |   |                              |              |        |                            |            |                             |
| 0 Status (Internal Use Only) *        |                  |   |                              |              |        |                            |            | PRODUCT ELI                 |
| 1 Rent Roll Date                      |                  |   |                              |              |        |                            |            |                             |
| 2 Green Certification?                |                  |   |                              |              |        |                            |            |                             |
| 3 Green Up & Green Up Plus            |                  |   |                              |              |        |                            |            | Non-LIHTC Forward           |
| 4 ЦНТС                                |                  |   |                              |              |        |                            |            | Green Up Qualification      |
| 5 PHA/State or Local Program          |                  |   |                              |              |        |                            |            | Green Retrofits Qualificati |
| 6 Co-Op/ROC                           |                  |   |                              |              |        |                            |            | DUTY TO S                   |
| 7 501(c)(3)                           |                  |   |                              |              |        |                            |            | Persistent Poverty          |
| 8 DTS Tenant Protection               |                  |   |                              |              |        |                            |            | Middle Appalachia           |
| 19                                    |                  |   |                              |              |        |                            |            | High Opportunity            |
| 20 MARKET/MISSION DRIVEN BREAKDOWN    | Show/Hide Detail |   |                              |              |        |                            |            | Lower Mississippi Delta     |
| 21 Market Type:                       |                  |   |                              |              |        |                            |            | Rural                       |
| 22 Regulatory/Use Agreement           | 0%               |   |                              |              |        |                            |            | Qualified Census Tract      |
| 23 Small Property                     | 0%               |   |                              |              |        |                            |            | R/ECAP                      |
| 24 Manufactured Housing               | 0%               |   |                              |              |        |                            |            |                             |
| 25 Seniors Housing                    | 0%               |   |                              |              |        |                            |            | Mission Map                 |
| 26 Rural Area                         | 0%               |   |                              |              |        |                            |            |                             |
| 27 Preservation (Workforce Housing)   | 0%               |   |                              |              |        |                            |            |                             |

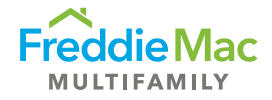

### Notes on XML Payloads

- Files must be arranged in accordance with established format.
- Ensure that Payload contains minimum information necessary to successfully perform test: State, County, Number of Bedrooms for each unit, Monthly Rent for each unit. (Pictures are included below of these fields.)

#### FIGURE 4: Fields Needed from XML Payload

```
- <mf:PropertyData>
<mf:PropertyName>Village Townhomes</mf:PropertyName>
<mf:PropertyName>Village Townhomes</mf:PropertyName>
<mf:StreetAddressOne>705 Apache Trail</mf:StreetAddressOne>
<mf:City>Leander</mf:City>
<mf:State>TX</mf:State>
<mf:County>Williamson</mf:County>
<mf:PostalCode>78641</mf:PropertyType>
<mf:PropertyType>Multifamily</mf:PropertyType>
<mf:PropertySubType>Garden
```

#### FIGURE 5: Fields Needed from XML Payload, continued

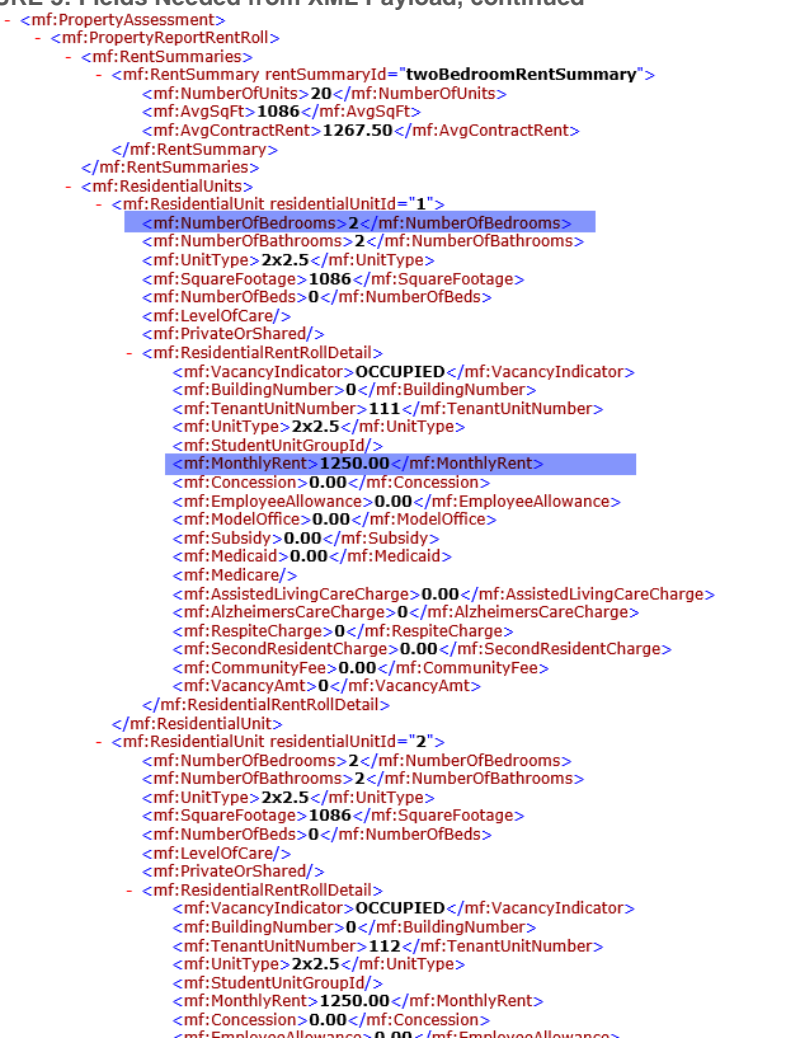